## Creating print ready PDFs from Word 2010

Creating print ready PDF files in Word 2010 is very straightforward.

When you are ready to make your Word document into a print ready PDF then go to File then Save As and let **Save as type** drop down and then choose **PDF**.

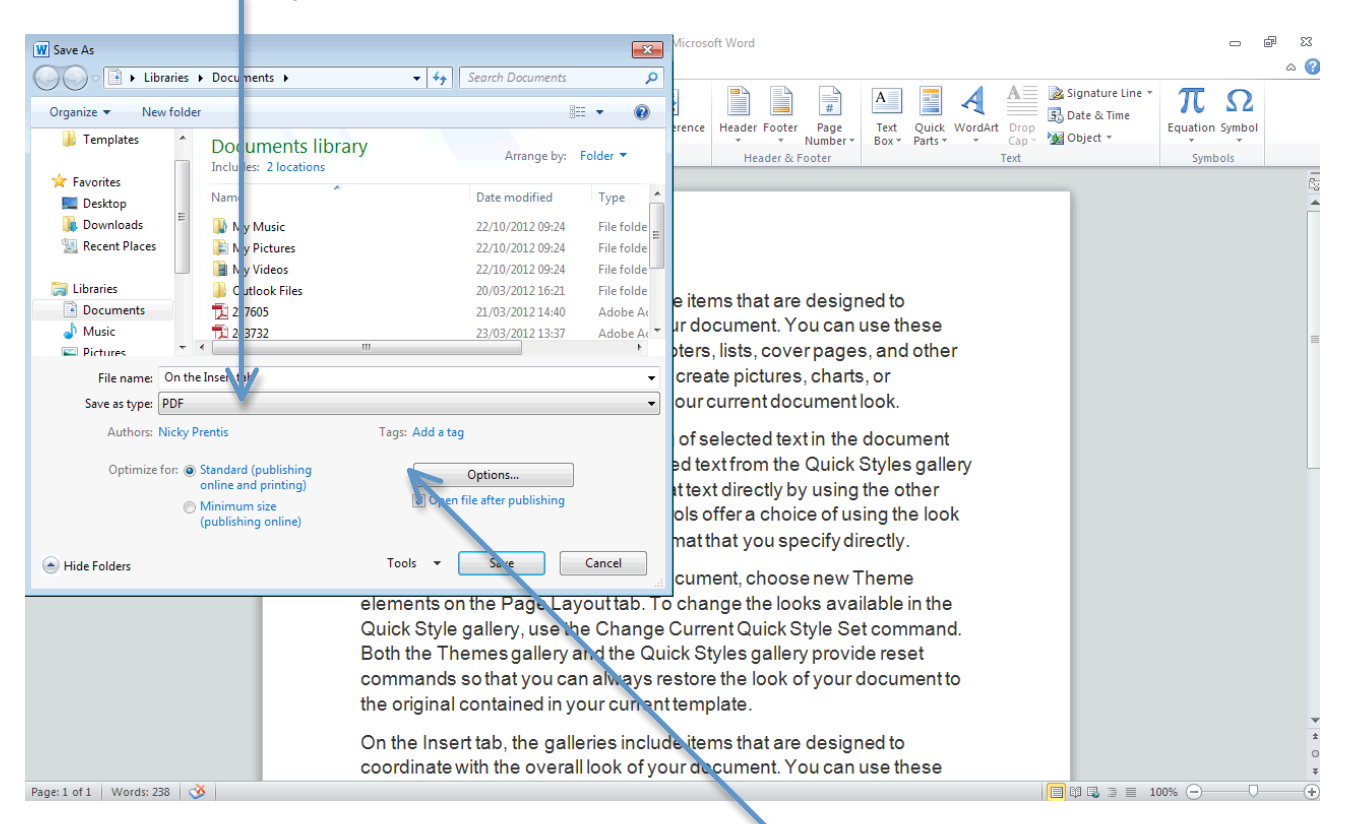

Before you click Save click on the button that says **Options** and **tick ISO 19005-1 compliant** (PDF/A) under PDF options. It is essential that this is selected otherwise the fonts will not be embedded in the PDF and it will not be print ready.

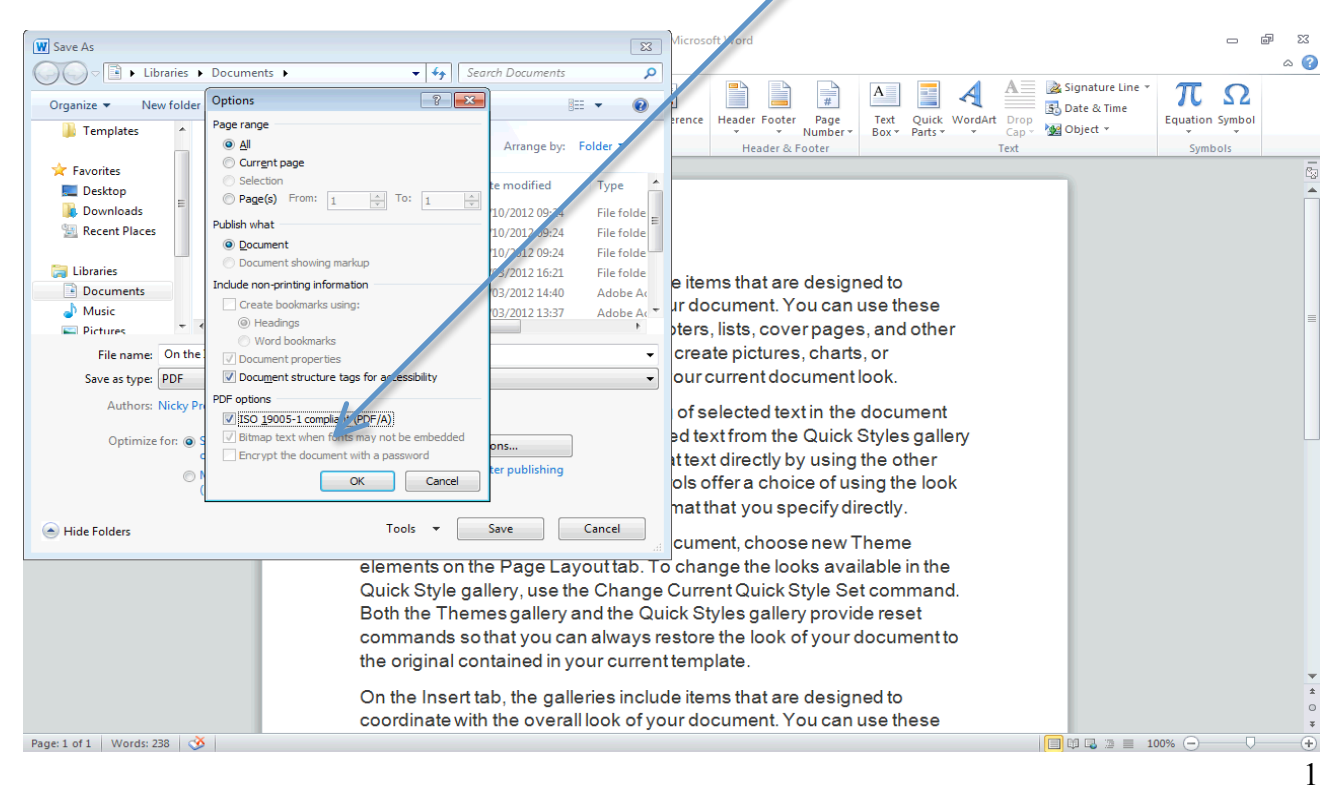

To check that the fonts are embedded then open your PDF in Acrobat Reader and choose **File** and **Properties** 

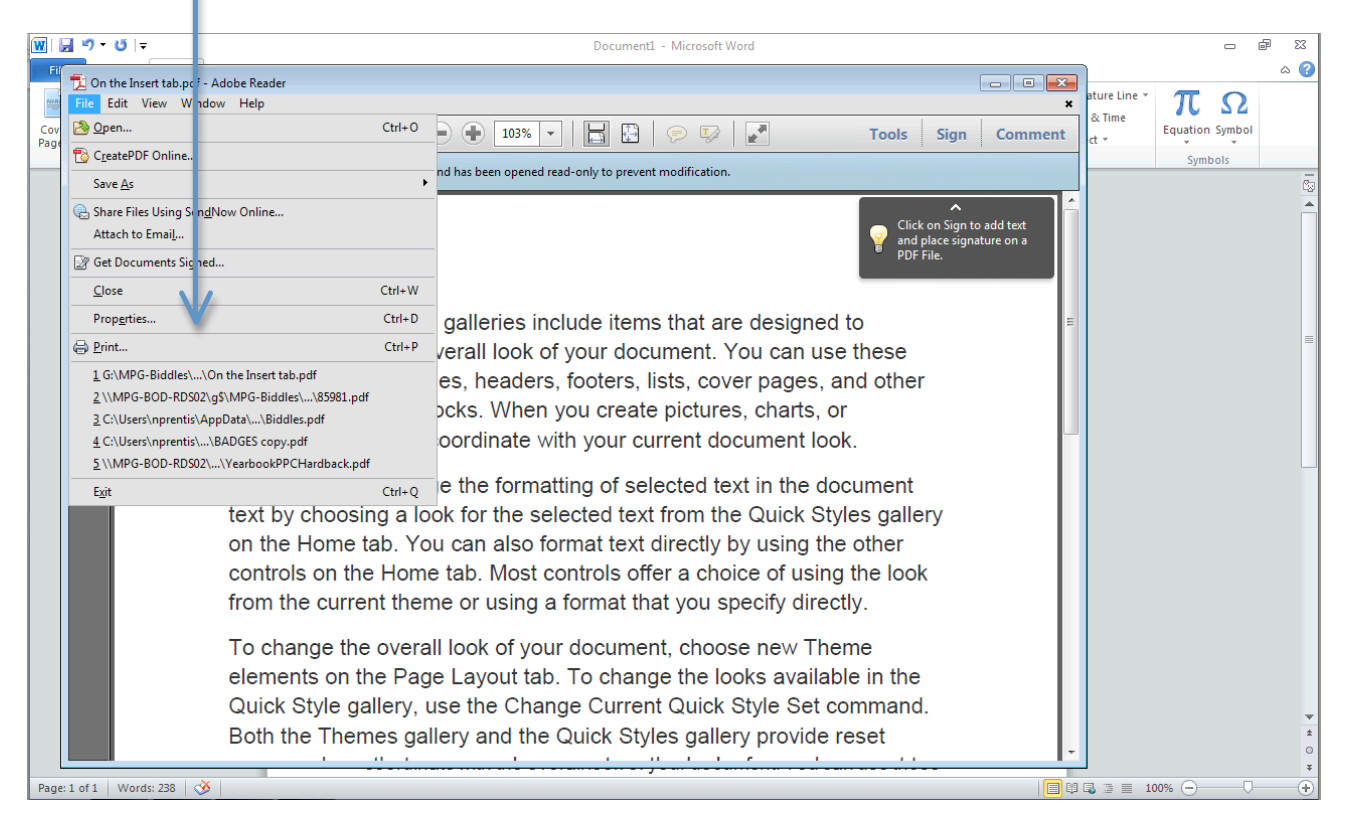

Then choose the Fonts tab and you should see the word Subset in brackets beside each font.

|         | 19 T U  ∓                                                                                                    |                                                                                                    | Document1 - Microsoft Word |                                                                 |                                                    |
|---------|----------------------------------------------------------------------------------------------------|----------------------------------------------------------------------------------------------------|----------------------------|-----------------------------------------------------------------|----------------------------------------------------|
| Cov     | Do the Insert tab.pdf - Adobe       File         File       Edit       View         Window       Image: Compared to the second to the second to the s | Reader Document Properties Description Security Fonts Custom Advanced                                                            |                            | Sign Comment                                                    | ature Line * T Ω<br>& Time<br>ct * Equation Symbol |
|         | The file you have opened                                                                                                    | Fonts Used in this Document<br>Type: TrueType<br>Encoding: Ansi<br>Calibri (Embedded Subset)<br>Type: TrueType<br>Encoding: Ansi |                            | iick on Sign to add text<br>ad place signature on a<br>DF File. | Symbols<br>Eg                                      |
|         | C<br>c<br>d<br>d                                                                                                    |                                                                                                    |                            | er                                                              | -                                                  |
|         | Y<br>te<br>o                                                                                                    |                                                                                                    |                            | t<br>lery                                                       |                                                    |
|         | fr<br>T<br>e                                                                                                    |                                                                                                    |                            | je                                                              |                                                    |
| Page: 1 | C B                                                                                                    | · · · · · ·                                                                                                    | OK Cancel                  | hd.                                                             | ↓<br>0<br>3<br>3<br>100% ○<br>↓                    |

To check that your PDF is set to the correct trim (book size) then in Adobe Reader go to **File** and **Properties** and in the **Description** tab look at **Page Size**.

| Image: Image: Image | 22 <b>b</b> -                         |
|----------------------------------------------------------------------------------------------------|---------------------------------------|
| E To n the Insert tab.pdf - Adobe Reader                                                                                                    |                                       |
| Al         File         Edit         View         Window           Document Properties         Image: Control of the second second s                                                                             | × Align ▼                             |
| Then R P P P Description Security Fonts Custom Advanced                                                                                                    | end Selection                         |
| Description                                                                                                    | nge                                   |
| The file you have opene     File: On the Insert tab                                                                                                    |                                       |
|                                                                                                    |                                       |
| fick on Sight to add t                                                                                                    | text<br>on a                          |
| Authon: Nicky Prentis DF File.                                                                                                    | E                                     |
| Subject:                                                                                                    |                                       |
| Lo Kennards                                                                                                    | S SO                                  |
|                                                                                                    | ryour                                 |
|                                                                                                    | your                                  |
|                                                                                                    |                                       |
| Created: 22/11/2012 13:55:58                                                                                                    | items                                 |
| Modified: 22/11/2012 13:55:58                                                                                                    | he                                    |
| Application: Microsoft® Word 2010                                                                                                    | nuse                                  |
| Advanced                                                                                                    | rs,                                   |
| PDF Producer Microsoft Word 2010                                                                                                    |                                       |
| PDE Variant 14 (Accept 5 v)                                                                                                    | create                                |
| Lesting GMUP Riddle Descripto                                                                                                    | P                                     |
| Elle Similar de la construcción de la construcción de la const                                                                                                    | IT IOOK.                              |
| The size is a first of (Holyous Bytes)                                                                                                    |                                       |
| Page size: 149 x210 mm inumber of Pages: 2                                                                                                    |                                       |
| Lagged PDF: Yes Fast Web View: No                                                                                                    |                                       |
|                                                                                                    |                                       |
| OK Cancel                                                                                                    | ź                                     |
|                                                                                                    | •                                     |
| Page: 2 of 2 Words: 238 🕉                                                                                                    | · · · · · · · · · · · · · · · · · · · |

Your PDF is now ready to send to Biddles. This can be done by e-mail (up to 5MB) or uploaded via our website at http://www.biddles.co.uk/upload-print-ready-files/